# IGC INDUSTRIES LIMITED

## 41<sup>st</sup> ANNUAL REPORT

## 2021-2022

| Particulars                               | Page No. |
|-------------------------------------------|----------|
| Notice with Explanatory Statement         | 4        |
| Board of Directors' Report                | 16       |
| Nomination and Remuneration Policy        | 24       |
| Secretarial Audit Report                  | 27       |
| Nomination and Remuneration Policy        | 32       |
| CEO/CFO Certification                     | 36       |
| Independent Auditors' Report              | 37       |
| Balance Sheet                             | 49       |
| Profit & Loss A/c                         | 51       |
| Cash Flow Statement                       | 53       |
| Notes forming part of Financial Statement | 55       |
| Route Map                                 | 85       |
| Proxy Form                                | 86       |
| Attendance Slip                           | 88       |
| Polling Paper                             | 89       |

#### CORPORATE INFORMATION BOARD OF DIRECTORS

Ms. Prachi Rajesh Marwah Mr. JayalalRajaram Pathak Mr. Vinod Kacharu Mokal Mr. Vishal Sonawane Managing Director& CFO (Appointed as CFO w.e.f 30<sup>th</sup> March, 2021) Independent /Non- Executive Director (Appointed w.e.f 11<sup>th</sup>March, 2020) Independent /Non- Executive Director (Appointed w.e.f 30<sup>th</sup>March, 2021) Independent /Non- Executive Director (Appointed w.e.f 30<sup>th</sup>March, 2021)

#### **COMPLIANCE OFFICER**

Ms. Rashmi Purohit (Resigned w.e.f. 28<sup>th</sup> May, 2022) Imax Lohia Square, Office No. 4B, 4th Floor, Premises No. 23, GangadharBabu Lane, Kolkata - 700012, West Bengal Tel No. 022 28020017/18 Email Id: <u>igcfoils@gmail.com</u>

AUDITORS

M/s. ADV & Associates Chartered Accountants

BANKER

Oriental Bank of Commerce Fort Branch Mumbai

#### **REGISTERED OFFICE**

Imax Lohia Square, Office No. 4B, 4th Floor, Premises No. 23, GangadharBabu Lane, Kolkata - 700012, West Bengal Tel No. 022 28020017/18 Email ID : igcfoils@gmail.com,investor.relations@igcfoils.com,support@igcfoils.com

> REGISTRAR & SHARE TRANSFER AGENT Satellite Corporate Services Pvt. Ltd. Unit No. 49, Bldg. No. 13-AB, 2<sup>nd</sup> Floor, Samhita Commercial Co. Op. Soc. Ltd., Opp. Andheri Kurla Lane, MTNL Lane, Saki Naka, Mumbai-400072. Tel : 022 28520461

Fax : 022-28520461 Fax : 022-28511809 Email-ID : : <u>service@satellitecorporate.com</u> Website: <u>www.satellitecorporate.com</u>

#### **NOTICE OF ANNUAL GENERAL MEETING**

NOTICE IS HEREBY GIVEN THAT THE 41<sup>st</sup> ANNUAL GENERAL MEETING OF MEMBERSOF IGC INDUSTRIES LIMITED WILL BE HELD AT IMAX LOHIA SQUARE, OFFICE NO. 4B, 4<sup>TH</sup> FLOOR, PREMISES NO. 23, GANGADHAR BABU LANE, KOLKATA - 700012, WEST BENGAL ON THURSDAY, SEPTEMBER 29, 2022 AT 12.30 P.M., TO TRANSACT THE FOLLOWING BUSINESS:

#### **ORDINARY BUSINESS:**

- 1. To receive, consider and adopt the audited accounts of the Company for the year ended on 31<sup>st</sup>March, 2022 along with the reports of the Directors and Auditors thereon.
- 2. To appoint a director in place of Ms. Prachi Marwah (DIN:08480611), who retires by rotation and, being eligible, offers herself for re-appointment.

#### **SPECIAL BUSINESS:**

#### 3. Approval of Related Party Transaction:

To consider and, if thought fit, to pass the following resolution as a **Special Resolution**:

"**RESOLVED THAT** pursuant to the provisions of Section 188and all other applicable provisions if any, of the Companies Act, 2013 (the Act) and Rules made there under and subject to such approvals, consents, sanctions and permissions as maybe necessary, consent of the members of the company be and is hereby accorded to the Board of Directors of the company to enter into contracts and/or agreements with parties with respect to Sale, purchase or supply of goods or materials, leasing of property of any kind, availing or rendering of any services, appointment of agent for purchase or sale of goods, materials services or property or appointment of such parties to any office or place of profit in the company, or its subsidiary or associate company or any other transactions of whatever nature during the financial year 2022-2023.

**RESOLVED FURTHER THAT** the Board of Directors of the company be and is hereby authorised to determine the actual sums to be involved in the transaction, to increase the value of the transactions (upto 10%) and to finalize the terms and conditions including the period of transactions and all other matters arising out of or incidental to the proposed transactions and generally to do all acts deeds and things that may be necessary proper, desirable or expedient and to execute all documents, agreements and writings as may be necessary, proper, desirable or expedient to give effect to this resolution."

#### 4. Approval of charges for service of documents on the shareholders:

To consider and if thought fit, to pass, the following resolution as an **Ordinary Resolution**:

"**RESOLVED THAT** pursuant to the provisions of Section 20 of the Companies Act 2013 and other applicable provisions, if any, of the said Act and relevant rules prescribed there under, whereby a document may be served on any shareholder by the Company by sending it to him by post or by registered post or by speed post or by courier or by electronic or other mode as may be prescribed, the consent of the shareholders be and is hereby accorded to charge from the member the fee in advance equivalent to the estimated actual expenses of delivery of the documents, pursuant to any request made by the shareholder for delivery of such document to him, through a particular mode of services mentioned above provided such request along with requisite fee has been duly received by the Company at least one week in advance of the dispatch of document by the Company and that no such request shall be entertained by the Company post the dispatch of such document by the Company to the shareholder.

**RESOLVED FURTHER THAT** for the purpose of giving effect to this resolution, any director or key managerial personnel of the Company be and are hereby severally authorized to do all acts, deeds, matters and things as they may in their absolute discretion deem necessary, proper or desirable and to settle any question, difficulty, doubt that may arise in respect of the matter aforesaid and further to do all acts, deeds, matters and things as may be necessary, proper or desirable or expedient to give effect to the above resolution."

Date: 3<sup>rd</sup> September, 2022

#### **Registered Office:**

Imax Lohia Square, Office No. 4B, 4th Floor, Premises No. 23, Gangadhar Babu Lane, Kolkata - 700012, West Bengal. By Order of the Board of Directors For IGC Industries Limited (Formerly Known as IGC Foils Limited)

Sd/-Mrs. Prachi Marwah DIN:08480611 Chairman Cum Managing Director& CFO

#### Notes:

1. An Explanatory Statement pursuant to Section 102 of the Companies Act, 2013 relating to the Special Business to be transacted at the Annual General Meetings annexed hereto.

A member entitled to attend and to vote at the meeting is also entitled to appoint a proxy to attend and vote instead of himself / herself and such proxy need not be a member of the Company. A person cannot act as proxy on behalf of members not exceeding 50 and holding in aggregate not more than 10% of total share capital of the Company. The Instrument of proxy, in order to be effective, must be completed, stamped, signed and deposited at the Company's Registered Office not less than forty-eight hours before the commencement of the ensuing Annual General Meeting (AGM).

- 2. A copy of all the documents referred to in the accompanying explanatory statement are open to inspection at the Registered Office of the Company on all working days between 11:00 am to 2:00 pm except holidays up to the date of AGM and at AGM.
- 3. Members desirous of getting any information about the accounts of the Company, are requested to send their queries so as to reach at-least ten days before the meeting at the Registered Office of the Company, so that the information required can be made readily available at the meeting.

Members are requested to intimate change in their address immediately to **Satellite Corporate Services Pvt. Ltd.** At Unit No. 49, Bldg. No. 13-A-B, 2nd Floor, Samhita Commercial Co-Op. Soc. Ltd. Off. Andheri Kurla Lane, MTNL Lane, Sakinaka, Mumbai - 400072.

- Members holding shares in physical form in the same set of names under different folios are requested to apply for consolidation of such folios along with relevant Share Certificates to Satellite Corporate Services Pvt. Ltd, Registrar and Share Transfer Agents of the Company, at their address given above.
- 5. Pursuant to SEBI Circular, the Shareholders holding shares in physical form are requested to submit selfattested copy of PAN at the time of sending their request for share transfer/transmission of name/transposition of name.
- 6. Members/Proxies should bring the attendance slip duly filed in and signed for attending the meeting.
- 7. Members are requested to quote their Registered Folio Nos. on all correspondence with the Company.
- 8. Members holding shares in electronic form are requested to intimate immediately any change in their address or bank mandates to their Depository Participants with whom they are maintaining their demat accounts. Members holding shares in physical form are requested to advise any change in their address or bank mandates immediately to the Company/Registrar and Transfer Agent.
- 9. Electronic copies of the Annual Report for the FY 2021-2022 are being sent to all the members whose e-mail IDs are registered with the Company/Depository Participants(s) for communication purposes unless any member has requested for a hard copy of the same.
- 10. Members may also note that Notice of 41<sup>st</sup> Annual General Meeting and Annual Report for 2021-2022 will be available on Company's website <a href="http://igcindustriesltd.com/">http://igcindustriesltd.com/</a> for their download.
- 11. Members who have not registered their email addresses so far are requested to register their e-mail address for receiving all communications including annual report, notices, circulars etc. from the Company electronically.

### 12. Voting through electronic means

- I. In compliance with provisions of Section 108 of the Companies Act, 2013, Rule 20 of the Companies (Management and Administration) Rules, 2014 as amended by the Companies (Management and Administration) Amendment Rules, 2015 and Regulation 44 of SEBI (Listing Obligations and Disclosure Requirements), Regulations, 2015, the Company is pleased to provide members facility to exercise their right to vote on resolutions proposed to be considered at the Annual General Meeting (AGM) by electronic means and the business may be transacted through e-Voting Services. The facility of casting the votes by the members using an electronic voting system from a place other than venue of the AGM ("remote e-voting") will be provided by National Securities Depository Limited (NSDL).
- II. The facility for voting through ballot paper shall be made available at the AGM and the members attending the meeting who have not cast their vote by remote e-voting shall be able to exercise their right at the meeting through ballot paper.
- III. The members who have cast their vote by remote e-voting prior to the AGM may also attend the AGM but shall not be entitled to cast their vote again.
- IV. The remote e-voting period commences on Monday, 26<sup>th</sup> September, 2022 (9:00 am) and ends on Wednesday, 28<sup>th</sup> September, 2022 (5:00 pm). During this period members' of the Company, holding shares either in physical form or in dematerialized form, as on the cut-off date of 22<sup>nd</sup> September, 2022, may cast their vote by remote e-voting. The remote e-voting module shall be disabled by NSDL for voting thereafter. Once the vote on a resolution is cast by the member, the member shall not be allowed to change it subsequently.
- V. How do I vote electronically using NSDL e-Voting system?

The way to vote electronically on NSDL e-Voting system consists of "Two Steps" which are mentioned below:

## Step 1: Access to NSDL e-Voting system

## A) Login method for e-Voting for Individual shareholders holding securities in demat mode

In terms of SEBI circular dated December 9, 2020 on e-Voting facility provided by Listed Companies, Individual shareholders holding securities in demat mode are allowed to vote through their demat account maintained with Depositories and Depository Participants. Shareholders are advised to update their mobile number and email Id in their demat accounts in order to access e-Voting facility. Login method for Individual shareholders holding securities in demat mode is given below:

| Type of            | Login Method                                                                                                    |  |  |  |
|--------------------|----------------------------------------------------------------------------------------------------|--|--|--|
| shareholders       |                                                                                                    |  |  |  |
| Individual         | Existing IDeAS user can visit the e-Services website of NSDL Viz.                                                                                                    |  |  |  |
| Shareholders       | https://eservices.nsdl.com either on a Personal Computer or on a mobile. On the                                                                                                    |  |  |  |
| holding securities | e-Services home page click on the "Beneficial Owner" icon under "Login" which is                                                                                                    |  |  |  |
| in demat mode      | available under 'IDeAS' section , this will prompt you to enter your existing User ID                                                                                                    |  |  |  |
| with NSDL.         | and Password. After successful authentication, you will be able to see e-Voting services under Value added services. Click on <b>"Access to e-Voting"</b> under e-Voting services and you will be able to see e-Voting page. Click on company name or <b>e</b> - |  |  |  |
|                    |                                                                                                    |  |  |  |
|                    |                                                                                                    |  |  |  |

**Voting service provider i.e. NSDL** and you will be re-directed to e-Voting website of NSDL for casting your vote during the remote e-Voting period.

1.If you are not registered for IDeAS e-Services, option to register is available at <u>https://eservices.nsdl.com</u>. Select **"Register Online for IDeAS Portal"** or click at <u>https://eservices.nsdl.com/SecureWeb/IdeasDirectReg.jsp</u>

2. Visit the e-Voting website of NSDL. Open web browser by typing the following URL: <u>https://www.evoting.nsdl.com/</u> either on a Personal Computer or on a mobile. Once the home page of e-Voting system is launched, click on the icon "Login" which is available under 'Shareholder/Member' section. A new screen will open. You will have to enter your User ID (i.e. your sixteen digit demat account number hold with NSDL), Password/OTP and a Verification Code as shown on the screen. After successful authentication, you will be redirected to NSDL Depository site wherein you can see e-Voting page. Click on company name or **e-Voting service provider i.e. NSDL** and you will be redirected to e-Voting website of NSDL for casting your vote during the remote e-Voting period.

3.Shareholders/Members can also download NSDL Mobile App "**NSDL Speede**" facility by scanning the QR code mentioned below for seamless voting experience.

## NSDL Mobile App is available on

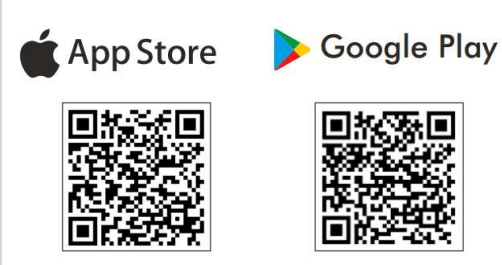

| Individual    | 1. Existing users who have opted for Easi / Easiest, they can login through their user                                                                                                    |  |  |
|---------------|----------------------------------------------------------------------------------------------------|--|--|
| Shareholders  | id and password. Option will be made available to reach e-Voting page without any                                                                                                    |  |  |
| holding       | further authentication. The URL for users to login to Easi / Easiest are                                                                                                    |  |  |
| securities in | https://web.cdslindia.com/myeasi/home/login or www.cdslindia.com and click on                                                                                                    |  |  |
| demat mode    | New System Myeasi.                                                                                                    |  |  |
| with CDSL     | 2. After successful login of Easi/Easiest the user will be also able to see the E Voting Menu. The Menu will have links of <b>e-Voting service provider i.e. NSDL</b> . Click on <b>NSDL</b> to cast your vote. |  |  |
|               | 3. If the user is not registered for Easi/Easiest, option to register is available at                                                                                                    |  |  |
|               | https://web.cdslindia.com/myeasi/Registration/EasiRegistration                                                                                                    |  |  |
|               | 4. Alternatively, the user can directly access e-Voting page by providing demat                                                                                                    |  |  |
|               | Account Number and PAN No. from a link in <u>www.cdslindia.com</u> home page. The                                                                                                    |  |  |
|               | system will authenticate the user by sending OTP on registered Mobile & Email as                                                                                                    |  |  |
|               | recorded in the demat Account. After successful authentication, user will be                                                                                                    |  |  |

|                  | provided links for the respective ESP i.e. <b>NSDL</b> where the e-Voting is in progress. |
|------------------|-------------------------------------------------------------------------------------------|
| Individual       | You can also login using the login credentials of your demat account through your         |
| Shareholders     | Depository Participant registered with NSDL/CDSL for e-Voting facility. upon              |
| (holding         | logging in, you will be able to see e-Voting option. Click on e-Voting option, you will   |
| securities in    | be redirected to NSDL/CDSL Depository site after successful authentication,               |
| demat mode)      | wherein you can see e-Voting feature. Click on company name or e-Voting service           |
| login through    | provider i.e. NSDL and you will be redirected to e-Voting website of NSDL for             |
| their depository | casting your vote during the remote e-Voting period                                       |
| participants     |                                                                                           |
|                  |                                                                                           |

**Important note:** Members who are unable to retrieve User ID/ Password are advised to use Forget User ID and Forget Password option available at abovementioned website.

## <u>Helpdesk for Individual Shareholders holding securities in demat mode for any technical issues related</u> to login through Depository i.e. NSDL and CDSL

| Login type                                                               | Helpdesk details                                                                                            |
|--------------------------------------------------------------------------|----------------------------------------------------------------------------------------------------|
| Individual Shareholders<br>holding securities in<br>demat mode with NSDI | Members facing any technical issue in login can contact NSDL helpdesk by                                    |
|                                                                          | sending a request at <u>evoting@nsdl.co.in</u> or call at toll free no.: 1800 1020<br>990 and 1800 22 44 30 |
| Individual Shareholders                                                  | Members facing any technical issue in login can contact CDSL helpdesk by                                    |
| holding securities in                                                    | sending a request at <u>helpdesk.evoting@cdslindia.com</u> or contact at 022-                               |
| demat mode with CDSL                                                     | 23058738 or 022-23058542-43                                                                                 |

B) Login Method for e-Voting shareholders other than Individual shareholders holding securities in demat mode and shareholders holding securities in physical mode. How to Log-in to NSDL e-Voting website?

- 1. Visit the e-Voting website of NSDL. Open web browser by typing the following URL: <u>https://www.evoting.nsdl.com/</u> either on a Personal Computer or on a mobile.
- 2. Once the home page of e-Voting system is launched, click on the icon "Login" which is available under 'Shareholder/Member' section.
- 3. A new screen will open. You will have to enter your User ID, your Password/OTP and a Verification Code as shown on the screen.

Alternatively, if you are registered for NSDL eservices i.e. IDEAS, you can log-in at <u>https://eservices.nsdl.com/</u> with your existing IDEAS login. Once you log-in to NSDL eservices after using your log-in credentials, click on e-Voting and you can proceed to Step 2 i.e. Cast your vote electronically.

4. Your User ID details are given below :

| Manner of holding shares i.e. Demat (NSDL or CDSL) or Physical | Your User ID is:                                                                                                    |
|----------------------------------------------------------------|----------------------------------------------------------------------------------------------------|
| a) For Members who hold shares in demat account with NSDL.     | 8 Character DP ID followed by 8 Digit Client<br>ID<br>For example if your DP ID is IN300*** and<br>Client ID is 12***** then your user ID is<br>IN300***12*****.   |
| b) For Members who hold shares in demat account with CDSL.     | 16 Digit Beneficiary ID<br>For example if your Beneficiary ID is<br>12************* then your user ID is<br>12*******                                              |
| c) For Members holding shares in Physical Form.                | EVEN Number followed by Folio Number<br>registered with the company<br>For example if folio number is 001*** and<br>EVEN is 101456 then user ID is<br>101456001*** |

5. Password details for shareholders other than Individual shareholders are given below:

a) If you are already registered for e-Voting, then you can user your existing password to login and cast your vote.

b) If you are using NSDL e-Voting system for the first time, you will need to retrieve the 'initial password' which was communicated to you. Once you retrieve your 'initial password', you need to enter the 'initial password' and the system will force you to change your password.

c) How to retrieve your 'initial password'?

(i) If your email ID is registered in your demat account or with the company, your 'initial password' is communicated to you on your email ID. Trace the email sent to you from NSDL from your mailbox. Open the email and open the attachment i.e. a .pdf file. Open the .pdf file. The password to open the .pdf file is your 8 digit client ID for NSDL account, last 8 digits of client ID for CDSL account or folio number for shares held in physical form. The .pdf file contains your 'User ID' and your 'initial password'.

(ii) If your email ID is not registered, please follow steps mentioned below in **process for those** shareholders whose email ids are not registered.

6. If you are unable to retrieve or have not received the "Initial password" or have forgotten your password:

a) Click on "<u>Forgot User Details/Password?</u>"(If you are holding shares in your demat account with NSDL or CDSL) option available on www.evoting.nsdl.com.

b) **<u>Physical User Reset Password?</u>**" (If you are holding shares in physical mode) option available on <u>www.evoting.nsdl.com</u>.

c) If you are still unable to get the password by aforesaid two options, you can send a request at <u>evoting@nsdl.co.in</u> mentioning your demat account number/folio number, your PAN, your name and your registered address etc.

d) Members can also use the OTP (One Time Password) based login for casting the votes on the e-